# UNITED STATES DISTRICT COURT DISTRICT OF RHODE ISLAND

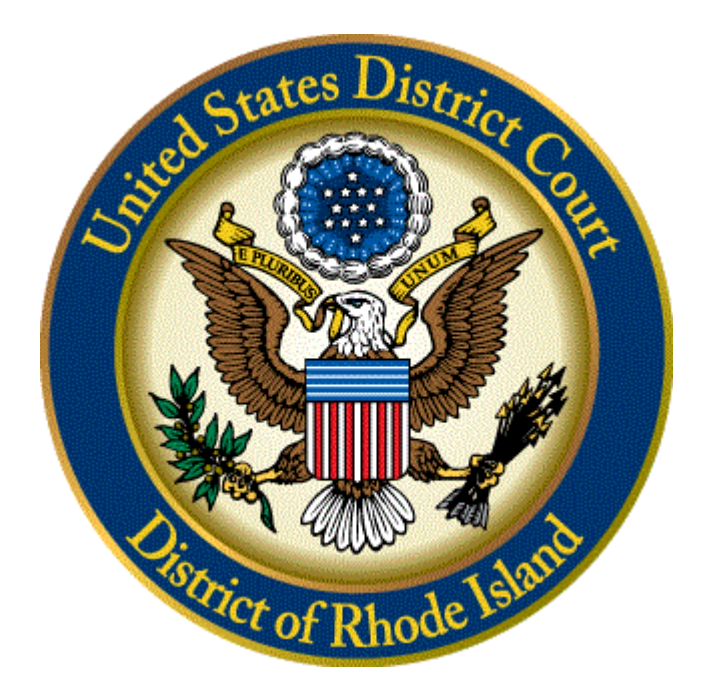

## Filing Instructions for New Miscellaneous Cases

December 1, 2017

#### **Opening a New Miscellaneous Case**

E-Filing users may now initiate a new miscellaneous case in the CM/ECF system. The following types of cases can be opened with this new event:

- Motion to Quash
- Notice to Take Foreign Deposition
- Petition to Enforce IRS Summons (U.S. Attorney Only)
- Registration of a Judgment from Another District

**General Information** 

A miscellaneous case is opened in the **Open a Case** menu option under the **New Miscellaneous Case (Attorney Filing).** Follow these steps to open a new civil miscellaneous case:

- 1. Log into CM/ECF and click **Civil** from the **Blue Menu Bar**.
- 2. Select New Miscellaneous Case (Attorney Filing)

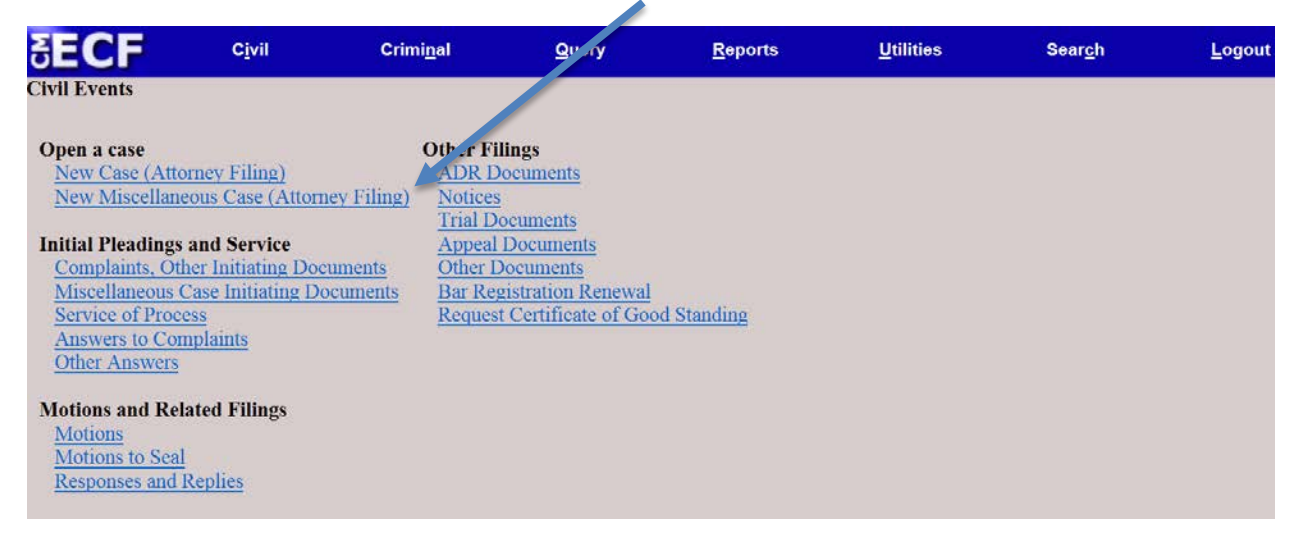

This screen describes the types of cases that can be filed using this event. If your case does not conform to these examples, you will need to use the Open a Case - **New Civil Case (Attorney Filing)** link from the **Civil Menu**.

Otherwise, Click Next.

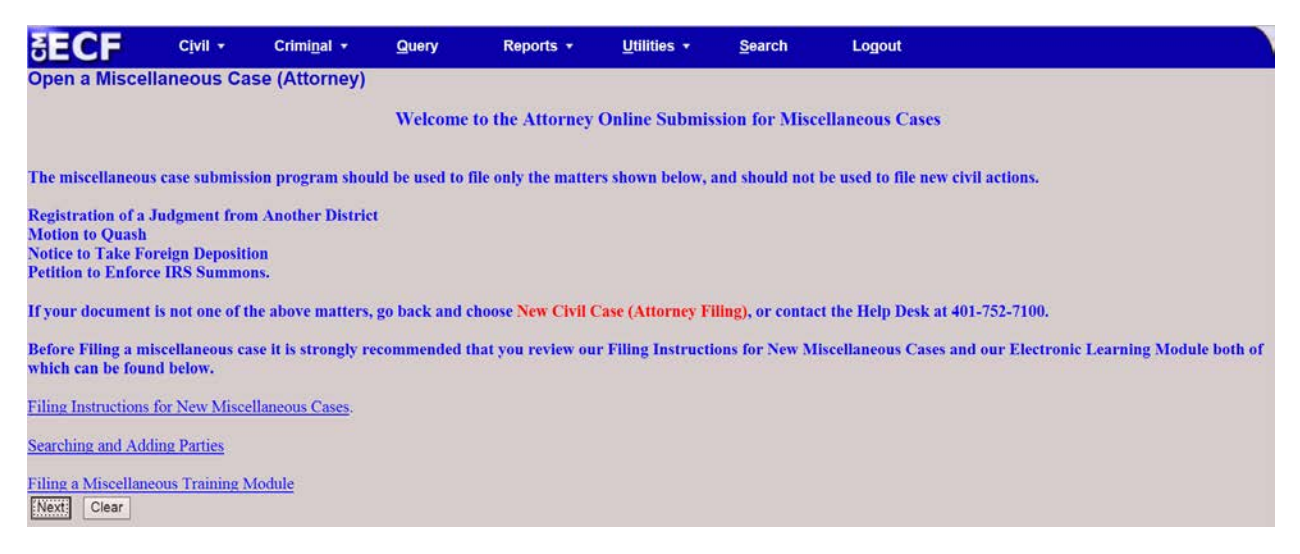

This screen informs the filer to change the **Case Type** drop down from **"cv"** to "**mc"**. There is also a reminder that a civil cover sheet is not required in filing a Miscellaneous Case.

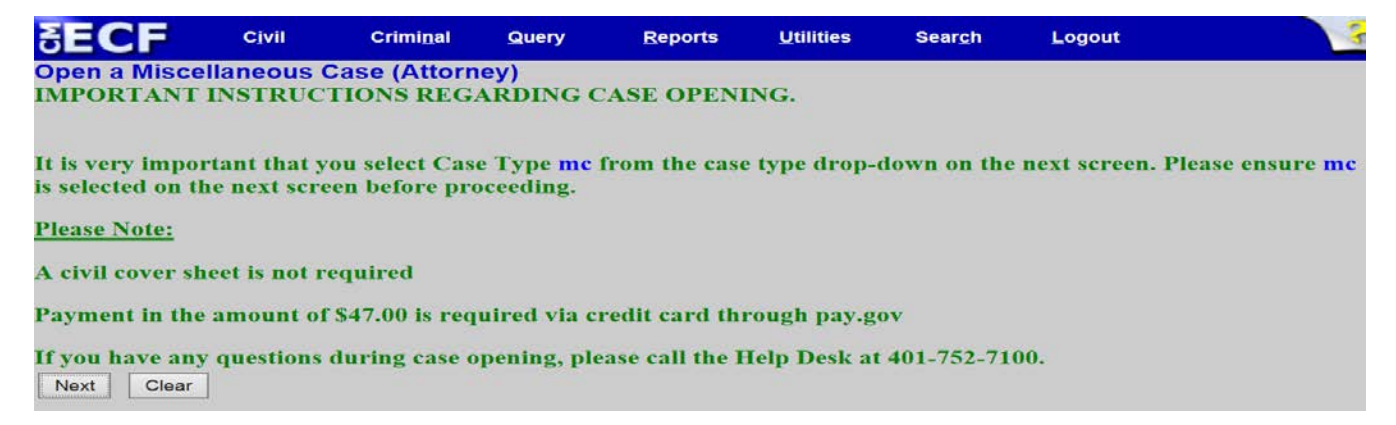

Click the **Case Type** drop-down menu and select **"mc"**. If this action is a result of another court action, such as a Registration of Foreign Judgment, enter that court information in the **Other court name** and **Other court number** fields.

Click Next.

| SECF               | C <u>i</u> vil | Crimi <u>n</u> al | Query | <u>R</u> eports | <u>U</u> tilities | Sear <u>c</u> h | <u>L</u> ogout |
|--------------------|----------------|-------------------|-------|-----------------|-------------------|-----------------|----------------|
| Open a Miscel      | llaneous Cas   | e (Attorn 👔)      |       |                 |                   |                 |                |
| Office Provid      | ience 🗸 Case t | ype 🚾 🗸           |       |                 |                   |                 |                |
| Date filed: 4/17/2 | 2017<br>ame    |                   |       |                 |                   |                 |                |
| Other court num    | ber            |                   |       |                 |                   |                 |                |
| Next Clear         |                |                   |       |                 |                   |                 |                |

Add **All Parties** to the case as outlined in the Searching and Adding Parties manual located on our website and can be accessed by clicking <u>here</u>. **Do not add address information unless the party is Pro Se.** 

## **Adding Parties to Miscellaneous Case**

Depending on the type of case being opened, you may need to add specific parties and select different types of roles from the **Role** drop-down menu. Enter parties using upper and lower case letters.

| SECF                                           | C <u>i</u> vil | Crimi <u>n</u> al         | Quer                                                     | y <u>R</u> eports                    | <u>U</u> tilities     | Sear <u>c</u> h    | Logout         |
|------------------------------------------------|----------------|---------------------------|----------------------------------------------------------|--------------------------------------|-----------------------|--------------------|----------------|
| Open a Miscella                                | ineous Case    | e (Attorney)              |                                                          |                                      |                       |                    |                |
| Add New Party<br>Collapse All<br>1:17-mc-????? |                | Create Case<br>Expand All | Party Informa<br>Last nam<br>Middle nam<br>Title<br>Role | tion e Walters e Plaintiff (pla:pty) | First name Generation | Shavna             |                |
|                                                |                |                           | Pro se<br>Prisoner Id<br>Office<br>Address1              | No                                   |                       | it                 |                |
|                                                |                |                           | Address 2                                                |                                      | Show                  | this address on th | e docket sheet |
|                                                |                |                           | State Prison                                             | Zip                                  | Countr                | y                  |                |
|                                                |                |                           | Phone<br>E-mail                                          |                                      | Fa                    | x                  |                |
|                                                |                |                           | Party text<br>Start date<br>Corporation                  | 4/18/2017                            | End dat               | e                  |                |

Once all of the parties are added, click the Create Case button.

## Click [Create Case].

| SECF                                                                                                    | C <u>i</u> vil                       | Crimi <u>n</u> al | Qự∍ry   | <u>R</u> eports                                                      | <u>U</u> tilities | Sear <u>c</u> h | <u>L</u> ogout |  |
|----------------------------------------------------------------------------------------------------|--------------------------------------|-------------------|---------|----------------------------------------------------------------------|-------------------|-----------------|----------------|--|
| Open a Miscel                                                                                                    | laneous Ca                           | ase (Attorn       | ey j    |                                                                      |                   |                 |                |  |
| Add New Party<br>Collapse All<br>1:17-mc-?????<br>Robert Jones plant<br>Alias **<br>Corporate Paren<br>Attorney ** | a 🦯 😒<br>nt or other affiliat<br>🥂 😒 | Create<br>Ex      | Case Se | arch for a party<br>Last / Business<br>Name<br>Prisoner ID<br>Search |                   | First<br>Name   | Middle<br>Name |  |
| Alias 😤<br>Corporate Paren<br>Attorney 😤 🕒                                                                         | nt or other affiliat                 | e 😢               |         |                                                                      |                   |                 |                |  |

Click the **Docket Lead Event link** and select **Miscellaneous Case Initiating Documents** and select from the pick-list the appropriate event for the document you are filing.

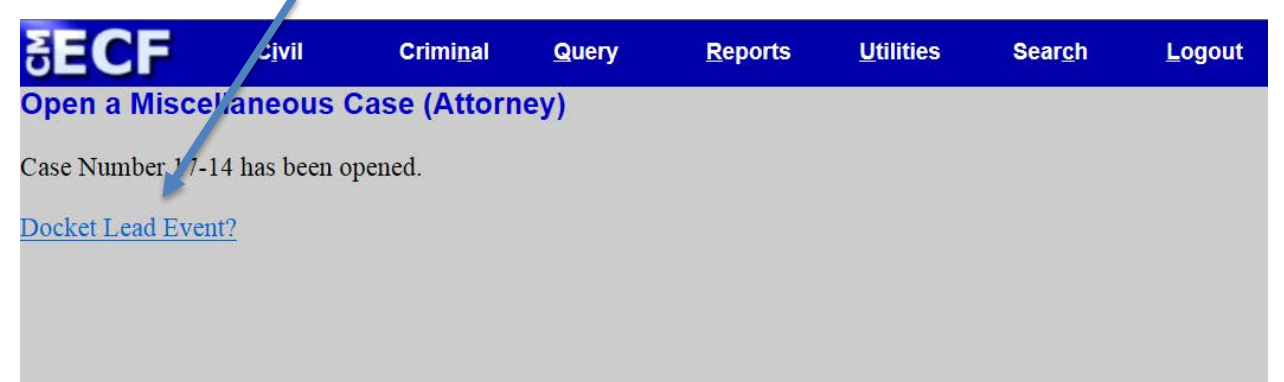

## Additional Information

Below are some examples of additional parties or information that may need to be added at the time of opening, depending on the type of miscellaneous case that you are filing.

### Motion to Quash

When filing a Motion to Quash, ALL plaintiffs and defendants from the origination case are added to the case.

If the party filing the Motion to Quash is not a party to the case, add the moving party with a party role of **"movant"**.

*Example:* ACME Products, Inc. is served a subpoena requesting production of documents for a case in another district. ACME Products, Inc. is located in this district and files a Motion to Quash in this court. ACME Products, Inc. is not a party to this case.

Add the plaintiff and defendant in the traditional manner.

Select "Movant (mov:pty) in the Role drop-down menu.

| Party Inform | ation               |                                              |
|--------------|---------------------|----------------------------------------------|
| Last nam     | ACME Products, Inc. | First name                                   |
| Middle nam   | ne                  | Generation                                   |
| Title        |                     |                                              |
| Role         | Movant (mov:pty)    | $\checkmark$                                 |
| Pro se       | No                  | ✓                                            |
| Prisoner Id  |                     | Unit                                         |
| Office       |                     |                                              |
| Address1     |                     |                                              |
| Address 2    |                     | $\Box$ Show this address on the docket sheet |
| Address 3    |                     | City                                         |
| State        | Zip                 | Country                                      |

## Click [Add Party].

| SECF            | Civil       | Crimi <u>n</u> al          | Query               | <u>R</u> eports | <u>U</u> tilities | Sear <u>c</u> h | <u>L</u> ogout             |
|-----------------|-------------|----------------------------|---------------------|-----------------|-------------------|-----------------|----------------------------|
| Open a Miscella | neous Cas   | e (Attorne)                | y)                  |                 |                   |                 |                            |
| Add New Party   | Create Case | Party Inform<br>ACME Produ | ation<br>icts, Inc. |                 |                   |                 |                            |
| Collapse All    | Expand All  | Title                      |                     |                 |                   |                 |                            |
| -1:17-mc-?????  |             | Role                       | Movant (mo          | ov:pty)         | ~                 | ]               |                            |
|                 |             | Pro se                     | No                  |                 | ~                 | ]               |                            |
|                 |             | Prisoner Id                |                     |                 |                   | Unit            |                            |
|                 |             | Office                     |                     |                 | ]                 |                 |                            |
|                 |             | Address1                   |                     |                 | ]                 |                 |                            |
|                 |             | Address 2                  |                     |                 | ] [               | Show this a     | ddress on the docket sheet |
|                 |             | Address 3                  |                     |                 | ]                 | City            |                            |
|                 |             | State                      | 2                   | Zip             |                   | Country         |                            |
|                 |             | Prison                     |                     | ~               | ·]                |                 |                            |
|                 |             | Phone                      |                     |                 | -                 | Fax             |                            |
|                 |             | E-mail                     |                     |                 |                   |                 |                            |
|                 |             | Party text                 |                     |                 |                   |                 |                            |
|                 |             | Start date                 | J/29/2017           |                 |                   | End date        |                            |
|                 |             | Corpe _tion                | no 🗸                |                 |                   | Notice yes      | V                          |
|                 |             | Add Party                  | ]                   |                 |                   |                 |                            |

## Registration of a Judgment from Another District

When opening the new miscellaneous case for filing a **Registration of a Judgment from Another District** be sure to add the originating District Court's name and case number.

| SECF                                         | Cįvil                        | Crimi <u>n</u> al          | Query | <u>Reports</u> | <u>U</u> tilities | Sear <u>c</u> h | <u>L</u> ogout |
|----------------------------------------------|------------------------------|----------------------------|-------|----------------|-------------------|-----------------|----------------|
| Open a Misce<br>Office Provid                | llaneous Cas<br>dence ✓ Case | se (Attorney)<br>type mc ❤ |       |                |                   |                 |                |
| Date filed: 8/2/20                           | 017                          |                            |       |                |                   |                 |                |
| Other court na                               | ame District of N            | ew Hampshire               |       |                |                   |                 |                |
| Other court num           Next         Clear | ber 14-1439                  | ×                          |       |                |                   |                 |                |

All plaintiffs and defendants from the originating case in the originating court are then added to the case.

#### NOTE:

The Clerk's Office will notify you via a Notice of Electronic Filing of the random judge assignment.

If you have an emergency motion requiring expedited treatment, please contact our Clerk's Office at 401-752-7200.